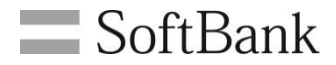

# 法人コンシェルサイト 電話帳配布

## 管理者マニュアル

(ver.3.2)

1

#### Chapter 1

|                                                      | 3 |
|------------------------------------------------------|---|
| 1 ご利用上のご注意 3                                         | 3 |
| 2 他サービス/機能との併用 2 2 2 2 2 2 2 2 2 2 2 2 2 2 2 2 2 2 2 | 1 |
| 3 サービス概要 6                                           | 3 |
| 3-1 機能概要 6                                           | 3 |
| 3-2 電話帳配布のしくみ 7                                      | 7 |

#### Chapter 2

| <u> </u> | 8 |
|----------|---|
|          |   |

#### Chapter 3

| <u>電話帳ファイルの作成</u>                    | 10 |
|--------------------------------------|----|
| 1 専用フォーマット(csvファイル)をダウンロードする         | 10 |
| 2 専用フォーマット(csvファイル)を編集して電話帳ファイルを作成する | 11 |
| 2-1 電話帳ファイルの作成ルール                    | 11 |

#### Chapter 4

| 電話帳ファイルのアップロード          | 13 |
|-------------------------|----|
| 1 電話帳ファイルを配布する対象回線を選択する | 13 |
| 1-1 携帯電話番号一覧から選択する      |    |
| 1-2 グループから選択する          | 18 |
| 2 電話帳ファイルを配布する          | 22 |
| 2-1 エラー発生について           | 24 |
|                         |    |

#### Chapter5

| <u>送信履歴を確認する</u>   | 25 |
|--------------------|----|
| 1 前回送信データをダウンロードする | 25 |
| 2 メールの送信履歴を確認する    | 27 |
| 2-1 「送信履歴一覧」の検索    | 30 |
|                    |    |

#### Appendix

| エラーメッセージ早見表    | <u>(法人コンシェルサイト)</u> | 31 |
|----------------|---------------------|----|
| エラーメッセージ早見表    | <u>(電話帳配布アプリ)</u>   | 32 |
| iOS17.4以降をご利用の | <u>お客さまへ</u>        | 34 |

## Chapter 1 はじめに

1

#### ご利用上のご注意

- 本サービスは、4G通信サービスまたは5G通信サービスを法人名義にてご契約いただいている方のみ、お申し込みいただけます。
- 本サービスはウェブ使用料、及び、法人基本パック(iPhone 法人基本パック、スマートフォン法人基本パック、 法人基本パック for 4Gケータイ、法人基本パックプラス for 4Gケータイのいずれか)に加入している回線(携帯 電話機)にてご利用いただけます。
- 本サービスの利用には「<u>電話帳配布 サービス利用規約</u>」への同意が必要です。
- 本サービスは、電話帳データの配布等で法人コンシェルサイトを使用します。法人コンシェルサイトについては 「法人コンシェルサイト利用規約」および「法人コンシェルサイト管理者マニュアル」(推奨動作環境を含む)を ご確認ください。
- 本サービスは、配布された電話帳データの取り込みに電話帳配布アプリを使用します。電話帳配布アプリがプ リインストールされていない機種に関しては事前に<u>App Store</u>もしくは<u>Google Play™</u>よりダウンロードする必要が あります。
- 回線停止中の回線(携帯電話機)では使用できません。
- 海外での使用は保証対象外です。
- 携帯電話端末上で発生する以下の通信はご契約プランに準じたパケット通信料がかかります。海外では海外での料金プランに準じたパケット通信料がかかります。(ただしWi-Fi等の携帯電話網を経由しない通信を除く)
  - 電話帳配布アプリケーションのダウンロード
  - 電話帳配布のメール受信
  - 電話帳配布アプリケーション起動時の通信
  - 電話帳配布 サービス利用規約の確認
  - 電話帳配布 ソフトウェア使用許諾書の確認
  - 電話帳配布 マニュアルの確認
  - プライバシーポリシー、OSSライセンス情報の確認
- 携帯電話機仕様により、一部電話帳項目が反映されない、一部文字化けする、などが起こる場合があります。
- 電話帳データは配布してから93日間を経過すると無効となり読み込みができなくなります。
- ご利用の携帯電話の性能や状況(携帯電話端末起動直後、電話帳配布データの記載量/件数が多い、他のア プリの稼働状況など)により、読み込みに時間がかかる場合があります。
- 読み込んだ電話帳データのメモ欄に記載されている【電話帳配布サービス】の記載は、追加、編集または削除しないでください。また、携帯電話利用者がメモ欄に書込んだ場合、管理者の管理する電話帳データの扱いとなり、消えてしまう場合があります。
- スマートフォンの一部の機種においては、内部ストレージが実装されていないため、電話帳配布アプリからマニュアルを閲覧する際にSDカードが必要です。
- 電話帳配布独自のアカウントに電話帳データが取り込まれる一部のスマートフォン機種においては、以下の操作によって、取り込み済みの電話帳配布の電話帳データが消滅します。復旧するには、電話帳配布データの再取り込みやバックアップデータのリストアを実施してください。
  - 電話帳配布アプリをアンインストール
  - セーフモードで端末を再起動

| ታ                                  | ービス/機能 名称                                      | 注意事項                                                                                                    |
|------------------------------------|------------------------------------------------|----------------------------------------------------------------------------------------------------|
| 共有電話帳                              |                                                | 併用は避けてください。電話帳配布を併用すると電話帳が <b>重複</b> する場合があります。<br>共有電話帳から電話帳配布へサービスを切り替える際は、管理者が共有電話帳にて配布して<br>いた電話帳データを削除更新(+携帯電話利用者による同期実施)してから、電話帳配布の利<br>用を開始してください。                                                                                                    |
| MDM                                | +i0S11.0.x                                     | 電話帳配布アプリをManaged Appsに指定している場合、<br>「allowOpenFrom <mark>Unmanaged</mark> To <b>Managed」(管理対象出</b> 力先で <mark>管理対象外</mark> ソースからの書類を<br>許可)はデフォルト値である「true」(許可する)に設定してください。                                                                                                    |
|                                    |                                                | 以下3つの条件を全て満たす場合、メッセージアプリで受信した電話帳データファイルを電話帳<br>配布アプリケーションに連携することが出来なくなるため、電話帳データの取り込みが出来ません。                                                                                                    |
|                                    |                                                | <ul> <li>対象端本はOSTIL0.x0/iFildite CDS</li> <li>電話帳配布アプリをManaged Appsに指定している</li> <li>「allowOpenFromUnmanagedToManaged」(管理対象出力先で管理対象外ソースからの書<br/>類を許可)を「false」(許可しない)に設定したプロファイルを適用している</li> </ul>                                                                                                    |
|                                    | +iOS11.3以降                                     | 電話帳配布アプリをManaged Appsに指定している場合、<br>「allowOpenFrom <mark>Managed</mark> To <mark>Unmanaged」(管理対象外</mark> 出力先で <mark>管理対象</mark> ソースからの書類を<br>許可)はデフォルト値である「true」(許可する)に設定してください。                                                                                                    |
|                                    |                                                | 以下3つの条件を全て満たす場合、電話帳配布アプリケーションから連絡先アプリに連携する<br>ことが出来なくなるため、電話帳データの取り込みが出来ません。(E04エラー)<br>の対象端末はiOS11.3以降のiPhoneである<br>電話帳配布アプリをManaged Appsに指定している<br>「allowOpenFromManagedToUnmanaged」(管理対象外出力先で管理対象ソースからの書<br>類を許可)を「false」(許可しない)に設定したプロファイルを適用している                                                                                    |
|                                    |                                                | ※共有電話帳、あんしんバックアップでも同様の事象が発生します                                                                                                    |
|                                    | +iOS12.0以降                                     | 電話帳配布アプリをManaged Appsに指定している場合、<br>「allowOpenFromManagedToUnmanaged」(管理対象外出力先で管理対象ソースからの書類を<br>許可)はデフォルト値である「true」(許可する)に設定するか、もしくは「false」(許可しない)に設<br>定する場合は併せて「allowManagedToWriteUnmanagedContacts」を「true」(許可する)に設定<br>してください。<br>加えて、「allowOpenFromUnmanagedToManaged」(管理対象出力先で管理対象外ソースから<br>の書類を許可)はデフォルト値である「true」(許可する)に設定してください。 |
|                                    |                                                | 以下3つの条件を全て満たす場合、電話帳配布アプリケーションから連絡先アプリに連携する<br>ことが出来なくなるため、電話帳データの取り込みが出来ません。(E04エラー)<br>・ 対象端末はiOS12.0以降のiPhoneである<br>・ 電話帳配布アプリをManaged Appsに指定している<br>・ 以下のいずれか、または両方に当てはまる<br>・ 「allowOpenFromManagedToUmmanagedJ(管理対象外出力先で管理対象ソースからの<br>書類を許可)は「false」(許可しない)に、「allowManagedToWriteUmmanagedContacts」は                               |
|                                    |                                                | <ul> <li>「false」(計可しない:テノオルト値)に設定したプロノアイルを適用している。</li> <li>「allowOpenFromUnmanagedToManaged」(管理対象出力先で管理対象外ソースからの<br/>書類を許可)を「false」(許可しない)に設定したプロファイルを適用している。</li> </ul>                                                                                                    |
| iCloud <sup>(</sup> ) <sup>2</sup> | <br> <br>                                      | ※六月電話帳、めんしんハックアップでも同様の事家が発生します<br>  佐田け動作保証めです。 助じみなみの雪託帳配本の雪託帳デニタの <b>雪焼、処生</b> が発生。 ま                                                                                                    |
| Google()<br>連絡先同                   | Entry T. , Exchange、<br>連絡先)等のクラウド型の<br>引期サービス | 「「「「「」は実」」「FRAILTY CY 。 取り込みばのの电話版印の电話版アータの<br><b>主体は電話帳データの取り込みに<mark>異常</mark>が発生する場合があります。(連絡先以外の同期機能は<br/>特に影響ありません)</b>                                                                                                    |

•

ー部のSHARP製機種において、BCDM(ビジネス・コンシェルデバイスマネジメント)と併用する際は、 ポリシーの設定の「アカウント追加の禁止」は「false(禁止しない)」に設定してください。 ※「アカウント追加の禁止」を「true(禁止する)」に設定している場合、電話帳データの読込が制御されま す。

| サービス/機能 名称                     | 注意事項                                                            |                                     |                                                                 |                            |                                     |
|--------------------------------|-----------------------------------------------------------------|-------------------------------------|-----------------------------------------------------------------|----------------------------|-------------------------------------|
| 電話帳アクセスモニター<br>(一部のシャープ製機種に搭載) | 電話帳データの読み込みが警告もしくは抑止される場合があります。事前に電話帳配布アプリ<br>のアクセス許可を設定してください。 |                                     |                                                                 |                            |                                     |
| シークレット<br>(一部のシャープ製機種に搭載)      | シークレットに                                                         | 設定されている電言                           | 舌帳データは更新されません。                                                  |                            |                                     |
| セーフモード<br>(一部のAndroid機種に搭載)    | 電話帳配布独<br>ては、セーフモ<br>ます。復旧する<br>てください。                          | 自のアカウントに雷<br>モードでの再起動に<br>るには、電話帳配布 | 電話帳データが取り込まれる一部のスマ-<br>よって、取り込み済みの電話帳配布の電<br>データの再取り込みやバックアップデー | ートフォン機<br>『話帳データ<br>タのリストア | 種におい<br>が <mark>消滅</mark> し<br>を実施し |
| 緊急省電力モード<br>(一部のSony製機種に搭載)    | 緊急省電力モ<br>更新は行えま                                                | ード中は電話帳配<br>せん。                     | 布アプリが動作できないため、電話帳配                                              | 布の電話帳 <sup>·</sup>         | データの                                |
| スピードダイヤル<br>(一部の4Gケータイに搭載)     | 電話帳配布に<br>布の電話帳デ                                                | て配布された電話<br>ータを更新する際(               | 帳データに対して設定したスピードダイヤ<br>こ、設定が解除(リセット)されます。                       | "ル設定は、                     | 電話帳配                                |
| 迷惑メール対策<br>(S!メール(MMS)の設定)     | 電話帳配布の<br>下記「受信不す                                               | 電話帳データは、S<br>可」の設定をしてい              | ミメール(MMS)のメールアドレスに受信し<br>る場合、電話帳配布のメールが届きませ                     | ます。<br>ん。                  |                                     |
| ※Eメール(i)の迷惑メール対策の              | 迷惑メー                                                            | ルブロック機能                             | 設定値                                                             | 受信可否                       |                                     |
| 設定は影響ありません                     |                                                                 |                                     |                                                                 | 受信可                        |                                     |
|                                | 迷惑メールフィルター                                                      |                                     | 標準                                                              | 受信可                        |                                     |
|                                |                                                                 |                                     | 利用しない                                                           | 受信可                        |                                     |
|                                | なりすましメール<br>ともだちメール安心設定                                         |                                     | 受け取らない                                                          | 受信可                        |                                     |
|                                |                                                                 |                                     | 受け取る                                                            | 受信可                        |                                     |
|                                |                                                                 |                                     | 「ともだちメール」のみ受信する                                                 | 受信不可                       |                                     |
|                                |                                                                 |                                     | 「ともだちメール」を優先受信する                                                | 受信可                        |                                     |
|                                |                                                                 |                                     | 設定しない                                                           | 受信可                        |                                     |
|                                | URLINの付け                                                        | きメール                                | 受け取る                                                            | 受信可                        |                                     |
|                                | URLリンク付さメール                                                     |                                     | URLを含むメールを全て受け取らない                                              | 受信可                        |                                     |
|                                | $\overline{\mathbf{v}} = \mathbf{v}$                            | FX-11                               | 設定しない                                                           | 受信可                        |                                     |
|                                | 支信許可・<br>拒否設定                                                   |                                     | ケータイ/PHSからのみ許可設定                                                | 受信不可                       |                                     |
|                                |                                                                 | 電話番号メール                             | 設定しない                                                           | 受信可                        |                                     |
|                                | 海外からの電                                                          | 電話番号メール                             | 受け取らない                                                          | 受信可                        |                                     |
|                                |                                                                 |                                     | 受け取る                                                            | 受信可                        |                                     |

 「電話帳配布」サービスは、法人コンシェルサイトから、業務利用の複数の携帯電話機の電話帳データを一元的

 「管理するためのiPhone、スマートフォン、4G ケータイ向けサービスです。

 管理者

 管理者

 ●

 ●

 ●

 ●

 ●

 ●

 ●

 ●

 ●

 ●

 ●

 ●

 ●

 ●

 ●

 ●

 ●

 ●

 ●

 ●

 ●

 ●

 ●

 ●

 ●

 ●

 ●

 ●

 ●

 ●

 ●

 ●

 ●

 ●

 ●

 ●

 ●

 ●

 ●

 ●

 ●

 ●

 ●

 ●

 ●

 ●

 ●

 ●

 ●

 ●</t

### 3-1 機能概要

■法人コンシェルサイト

- アプリダウンロード依頼メール送信
   電話帳ファイルを読み込むための専用アプリケーションをダウンロードするように依頼するメールを送信します。
- ●電話帳ファイルの作成 配布する電話帳ファイルをCSV形式で作成します。
- ●配布する電話帳ファイルのアップロード 電話帳ファイルをアップロードし、携帯電話利用者に配布することができます。
- ●電話帳ファイルの送信履歴 アプリダウンロード依頼メールの送信状況や電話帳ファイルのアップロード状況が確認できます。

■ 電話帳配布アプリ

●電話帳ファイル読み込み 配布された電話帳ファイルを、携帯電話利用者の携帯電話に読み込みます。 管理者が電話帳ファイルを配布すると、前回配布した電話帳データは新しく配布した電話帳データに全て置き換わります。

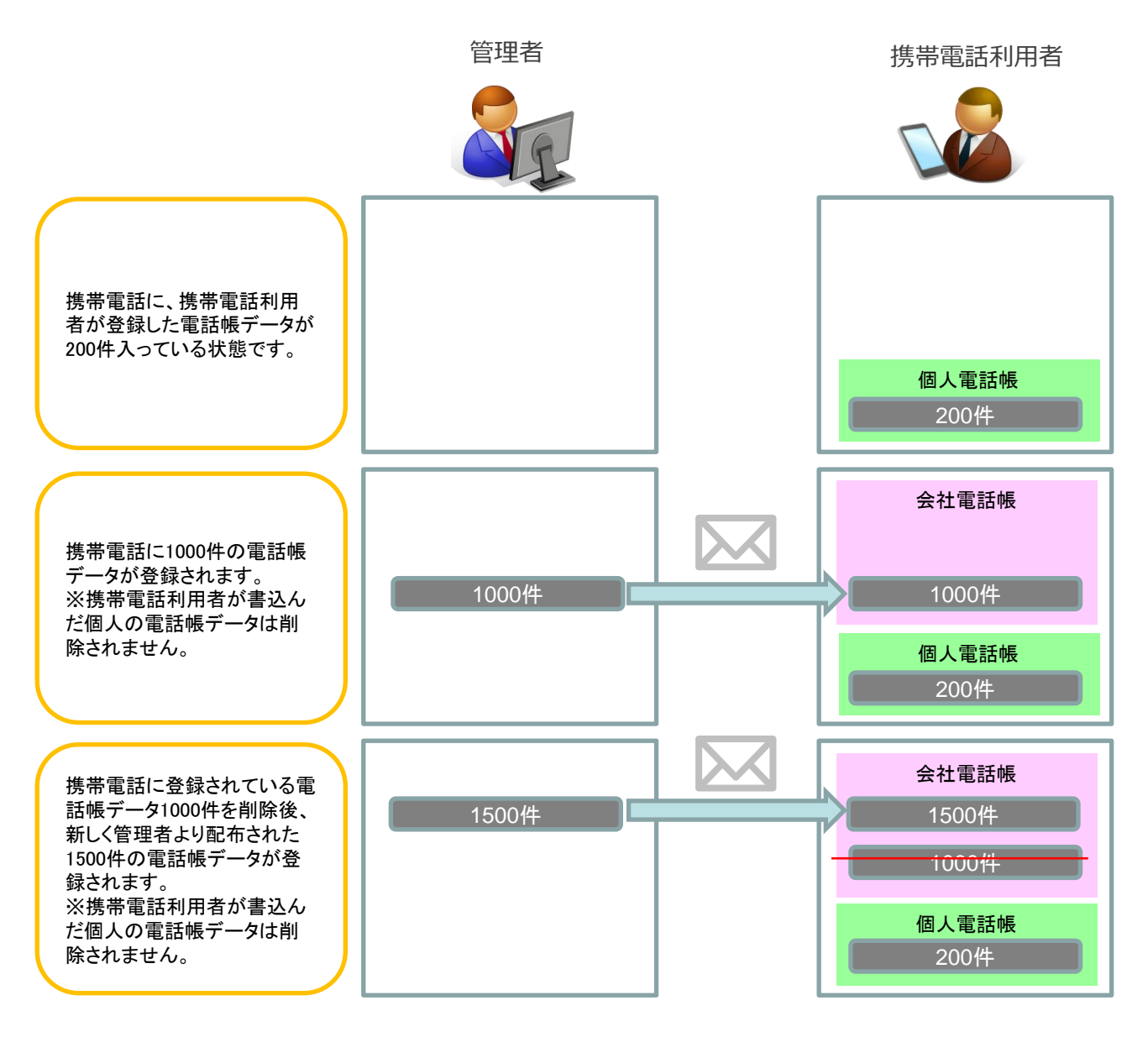

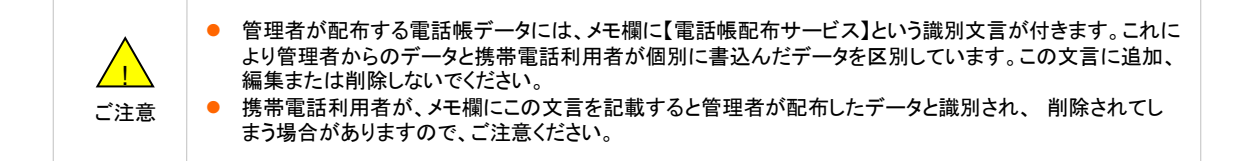

電話帳ファイルの読み込みは、専用の「電話帳配布アプリ」が必要となります。管理者は携帯電話利用者に「電話帳配布アプリ」 をダウンロードするためのメールを送信します。

※携帯電話利用者の操作については利用者向けマニュアルを参照ください。 ※電話帳配布アプリがプリインストールされている機種をご利用の携帯電話利用者については、本作業は不要です。

①電話帳配布のサービスメニューの「事前準備」を押下します。

| サービスメニュー     電話帳配布 iPhone/スマートフォン/4G ケータイ向け     管理者が作成した電話帳をメールで送信し、携帯電話利用者の携帯電話に反映できます。     ※共有電話帳と併用した場合、電話帳データが重複する場合がありますのでご注意ください。 | <u>各種情報</u> [情報] 利用マニュアル/利用規約はこちら                             |
|----------------------------------------------------------------------------------------------------|---------------------------------------------------------------|
| <b>事前準備</b><br>スマートフォンまたはiPhoneで電話帳配布を利用するために、携帯電話利用者に専<br>用アプリのダウンロード依頼を行います。<br>4G ケータイをご利用の場合は、ダウンロード依頼は不要です。<br>→ <b>次へ</b>         | [補助リール]<br>■ 電話帳配布機能のフォーマットは<br><u>こちら</u><br>へルブ<br>■ 詳細はこちら |
| 記布する電話帳をアップロード 配布する電話帳の追加・変更・削除ができます。 →次へ                                                                                               |                                                               |
| 履歴<br>管理者の法人コンシェルサイト上での操作履歴を確認できます。<br>→ 次 へ                                                                                            |                                                               |

②アプリダウンロード依頼メール送信画面に遷移します。 対象回線のチェックボックスを選択し「依頼メール送信」を押下します。

| 電話帳配布                                 | iPhone/スマ                                     | マートフォン/4G                                        | ケータイ向け                                    | 20 <b>10 10 10 10 10</b> | - <u>₩7×52-n</u><br>V7 ® |               |
|---------------------------------------|-----------------------------------------------|--------------------------------------------------|-------------------------------------------|--------------------------|--------------------------|---------------|
|                                       | ア                                             | プリダウンロード依                                        | 5頼メール送信                                   |                          |                          |               |
| アブリダウンロ<br>全選択を行う対<br>※AQUOSケー<br>です。 | ード依頼を行う対象回線<br>哈(よ、「全対象回線へ」。<br>-タイをご利用の場合(よ、 | 陸邏択し、「依頼メール送信<br>皆信」チェックボックスを運択<br>アプリがプリインストールギ | ロボタンを押下してください<br>してください。<br>れているため、アプリダウ: | 。<br>ンロード依頼メールの送信        | 別は不整                     |               |
| □全対象回線<br>※問、一度に近<br>※共有電話服           | い送信<br>送信できる対象回線は最<br>と併用した場合、電話帳             | 大5,000件までです。<br>データが重複する場合があり                    | りますのでご注意ください。                             |                          |                          |               |
| 依頼メー                                  | ル送信日時                                         | から                                               | まで                                        |                          |                          |               |
|                                       | 統込み                                           |                                                  | ねし ▼ 検索 クリア                               | ]                        |                          |               |
|                                       |                                               |                                                  |                                           | 和体影子                     |                          |               |
|                                       |                                               |                                                  |                                           | 101795-0-                |                          |               |
|                                       |                                               |                                                  | -1-9)                                     | ち全選択 ページ内全解除             | 1                        | 対象回線のチェックボックス |
| 1                                     |                                               |                                                  |                                           | 对象回绕意识:0件/50件            | ;                        | を選択します。       |
| SER No.                               | グループタ                                         | 94699                                            | 56                                        | 依赖大于人间信日期                |                          |               |
|                                       | 3276138                                       | 080-0000-0001                                    | 沙望 统一部                                    | 2010/10/01000            | *                        |               |
|                                       | 営業1課                                          | 090-0000-0000                                    | 19°8 18.28                                | 2010/10/101020           |                          |               |
|                                       | 2018年1月                                       | 080-0000-0005                                    | 沙望 建二胺                                    | 2010/10/101020           |                          |               |
| • •                                   | 営業1課                                          | 090-0000-0004                                    | 17 W 19(39)                               | 2010/10/1010:00          |                          |               |
|                                       | 10.001.00                                     | 000-0000-0005                                    | 沙望 建血的                                    | 2010/10/010.00           |                          |               |
|                                       | 営業1課                                          | 190-000-0005                                     | 经管 推力部                                    | 2010/10/1010:00          |                          |               |
| . ,                                   | 10月11日                                        | 060-0000-0007                                    | 沙營 清七郎                                    | 2010/10/1010:00          |                          |               |
| _                                     |                                               |                                                  |                                           | 対象回線選択:0件/50件            |                          | 「依頼メール送信」ボタンを |
|                                       |                                               |                                                  |                                           |                          |                          |               |
|                                       |                                               | 1214 28:5                                        | -                                         |                          |                          | 押下しより。        |

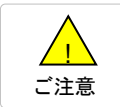

●チェックボックスで一度に選択できる対象回線は5,000件までとなります。
 ●アプリダウンロード依頼メールはSMSで送信されます。

● App Store/Google Play Storeからのインストールも可能です。

③「アプリダウンロード依頼メールを送信します。よろしいですか?」と ダイアログボック画面が表示されますので「OK」を押下します。

|                      |         | ×       |
|----------------------|---------|---------|
| アプリダウンロード依頼メ-<br>すか? | -ルを送信しま | す。よろしいで |
| 対象回線 : 20件           |         |         |
|                      | ок      | キャンセル   |
|                      |         |         |

専用フォーマットをダウンロードして、配布する電話帳ファイルを作成します。

## 1 専用フォーマット(csvファイル)をダウンロードする

①電話帳配布のサービスメニューの「配布する電話帳をアップロード」を押下します。

| 語版記1p Fridne/スマーフォン/4G-) = 91回()                                                    | [情報]                                                              |
|-------------------------------------------------------------------------------------|-------------------------------------------------------------------|
| 諸が作成した電話帳をメールで送信し、携帯電話利用者の携帯電話に反映できます。<br>・有電話帳と併用した場合、電話帳データが重複する場合がありますのでご注意ください。 | 5 <u>5</u>                                                        |
| 事前準備                                                                                | <ul> <li>【補助ツール】</li> <li>■ <u>電話帳配布機能のフォー</u><br/>こちら</li> </ul> |
| スマートフォンまたはiPhoneで電話帳配布を利用するために、携帯電話利用者に専<br>用アブリのダウンロード依頼を行います。                     | ヘルブ                                                               |
| 43 ) - ×i cc //jh/0/あーは、メノノロート協議員は小会しま。<br><b>次へ</b>                                | ■ <u>詳細はこちら</u>                                                   |
| 配布する電話帳をアップロード                                                                      |                                                                   |
| 配布する電話帳の追加・変更・削除ができます。                                                              |                                                                   |
| · 次 ~                                                                               |                                                                   |
| 履歴                                                                                  |                                                                   |
| 管理者の法人コンジェルサイト上での操作履歴を確認できます                                                        |                                                                   |

②「配布する電話帳を作成」画面に遷移します。「フォーマットダウンロード」を押下します。

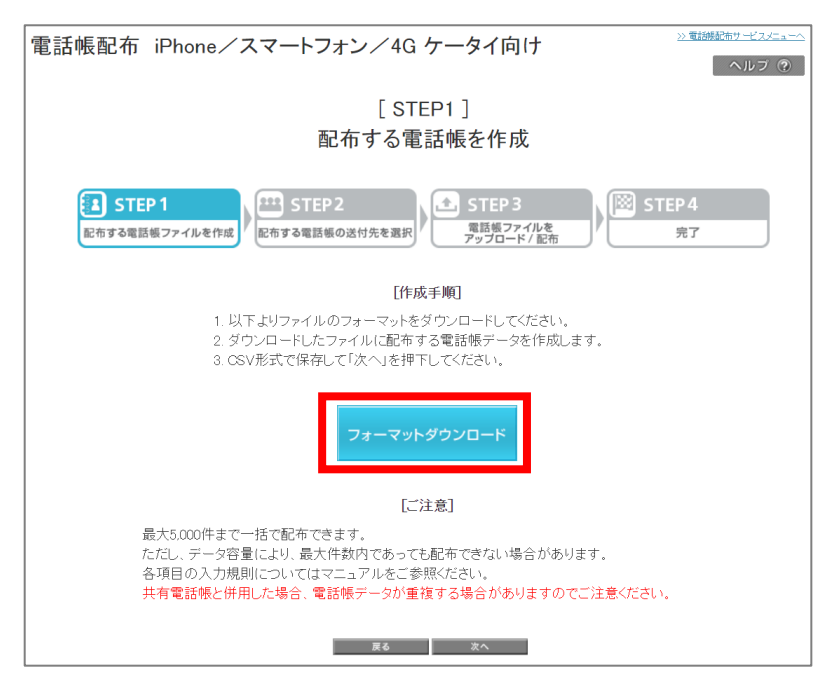

③専用フォーマット(csvファイル)がダウンロードされます。

①ダウンロードされた専用フォーマット(csvファイル)を編集します。

下図は専用フォーマット(csvファイル)の編集イメージです。

| 🝺 saddressbookテスト.csv – अस्स                                                         |
|--------------------------------------------------------------------------------------|
| ファイル(E) 編集(E) 書式(Q) 表示(V) ヘルプ(H)                                                     |
| 名前(姓),名前(名),ヨミガナ(姓),ヨミガナ(名),電話番号1,電話タイブ1,電話番号2,電話タイブ2,電話                             |
| 祖父とバンクA,,ソフト,,09012345678,,,,,,sky_ya@softbank.ne,,,,,,,,,,,,,,,,,,,,,,,,,,,,,,,,,,, |
| 祖父とバンクB,,,,09023456789,,,,,,,soft1@softbank.ne,,,,,,,,,,,,,,,,,,,,,,                 |
| 祖父とバンクC,,,,*3399123456/89012,,,,,,,soft2@softbank.ne,,,,,,,,,,,,,,,,,,,,,,,,,,,,,    |
| 祖父とパンクリ,,,,*3399234567890123,,,,,,,,,,,,,,,,,,,,,,                                   |
| 祖父とハンクA,,,,U9U12345678,,,,,,,,,,,,,,社長,,,,,;東京,,,,                                   |
| 祖父とハンクe,,,,09012345678,,,,,,,,,,,,,,,,,20090618,,,,,,,,                              |
| 祖文とハフクA,,,,09012349678,,,,,,,,,,,,,,,,20090601,,,,,,,,                               |

## 2-1 電話帳ファイルの作成ルール

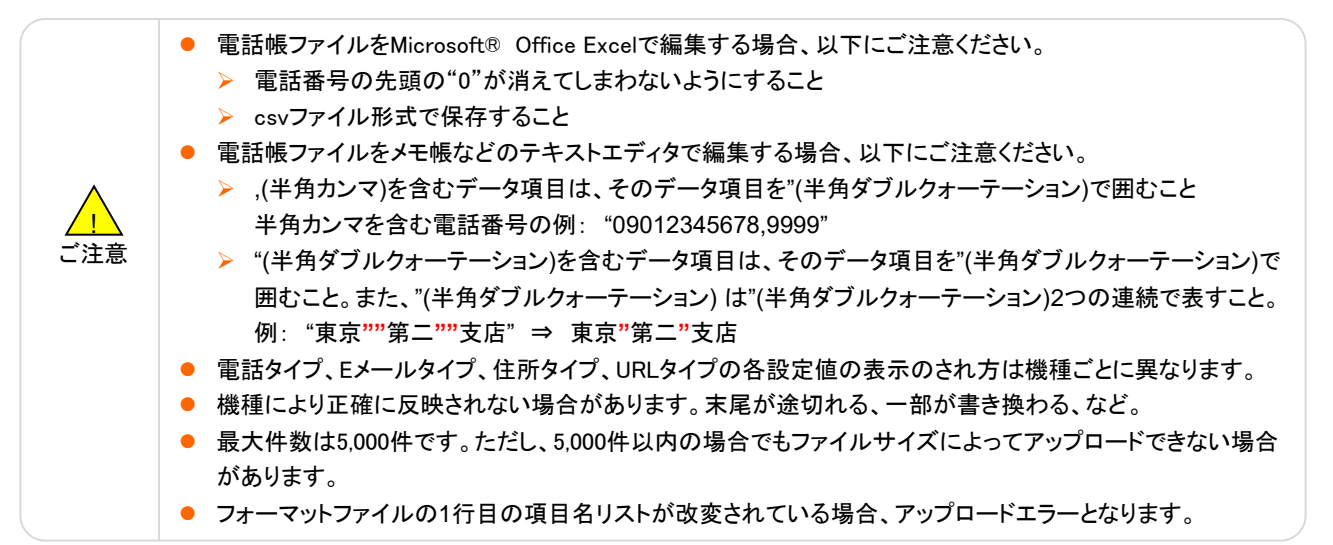

| 項目名        | 最大文字数 ※1 | 文字種・フォーマットによる制限 ※2              |                                |  |
|------------|----------|---------------------------------|--------------------------------|--|
| 名前(姓)※3    | 32       | +-1                             |                                |  |
| 名前(名) ※3   | 32       |                                 |                                |  |
| ヨミガナ(姓)    | 32       | 以下の半角文字のみ利用可                    |                                |  |
| ヨミガナ(名)    | 32       | [カナ][英字][数字][スペース]!             | ″#\$%&'()*+,/:;<=>?@[¥]^_`{ }~ |  |
| 電話番号1~5 ※3 | 41       | 以下の半角文字のみ利用可<br>[英字][数字] #*+−;, |                                |  |
|            |          | 以下のいずれかのみ利用可(7                  | パターン。小文字は不可)                   |  |
|            |          | 入力フォーマット                        | 用途                             |  |
|            | _        | CELL                            | 携帯電話機                          |  |
|            |          | VOICE                           | 一般電話                           |  |
| 電話タイプ1~5   |          | CELL;WORK                       | 会社携帯                           |  |
|            |          | WORK;VOICE                      | 会社電話                           |  |
|            |          | HOME;VOICE                      | 自宅電話                           |  |
|            |          | FAX                             | FAX                            |  |
|            |          | VIDEO                           | ⊤∨⊐−ル                          |  |

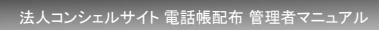

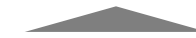

| 項目名              | 最大文字数 ※1 | 文字種・フォーマッ                                                                                                    | ットによる制限 ※2                      |  |
|------------------|----------|----------------------------------------------------------------------------------------------------|---------------------------------|--|
| Eメールアドレス1~5 ※3   | 128      | 以下の半角文字のみ利用可<br>[半角英字][半角数字] !#\$%& '*+−./=?^_@                                                                                                    | `{[]~                           |  |
|                  |          | 以下のいずれかのみ利用可(4パターン。小文字は不可)                                                                                                    |                                 |  |
|                  |          | 入力フォーマット                                                                                                    | 用途                              |  |
| 「メールタイプ1~5       | _        | CELL                                                                                                    | 携帯電話機                           |  |
|                  |          | НОМЕ                                                                                                    | 自宅                              |  |
|                  |          | WORK                                                                                                    | 会社                              |  |
|                  |          | INTERNET                                                                                                    | インターネット                         |  |
| メモ               | 256      | なし                                                                                                    |                                 |  |
| 誕生日              | 8        | YYYYMMDD が日付として正常値となる数例:2009年1月1日であれば20090101と入                                                                                                    | <b>対値のみ。</b><br>カ               |  |
| 肩書き              | 32       | +>1                                                                                                    |                                 |  |
| 会社               | 32       |                                                                                                    |                                 |  |
|                  |          | 以下のいずれかのみ利用可(2パターン。                                                                                                    | 小文字は不可)                         |  |
| 住所タイプ            | _        | 入力フォーマット                                                                                                    | 用途                              |  |
|                  |          | НОМЕ                                                                                                    | 自宅                              |  |
|                  |          | WORK                                                                                                    | 会社                              |  |
| 住所               | 314      | 下記のように各Field間をセミコロン(セミコ<br>例:「:東京汐留ビルディング:東新橋1-9-1                                                                                                    | ロン)で区切る。<br> ;港区:東京都;105-7301;」 |  |
| 住所(Field1)       | -        | 不使用                                                                                                    |                                 |  |
| 住所(Field2)※建物名など | 64       |                                                                                                    |                                 |  |
| 住所(Field3)※丁目、番地 | 64       | 171                                                                                                    |                                 |  |
| 住所(Field4)※市区町村  | 64       |                                                                                                    |                                 |  |
| 住所(Field5)※都道府県  | 64       |                                                                                                    |                                 |  |
| 住所(Field6)※郵便番号  | 20       | 数字3桁と数字4桁をハイフンでつなぐ 例                                                                                                    | J:105-7301                      |  |
| 住所(Field7)※国     | 32       | なし                                                                                                    |                                 |  |
|                  |          | 以下のいずれかのみ利用可(2パターン。                                                                                                    | 小文字は不可)                         |  |
| URLタイプ           | _        | 入力フォーマット                                                                                                    | 用途                              |  |
|                  |          | НОМЕ                                                                                                    | 自宅                              |  |
|                  |          | WORK                                                                                                    | 会社                              |  |
| URL              | 1024     | なし                                                                                                    |                                 |  |
| グループNo<br>※4     | なし       | 複数グループに所属させる場合、下記のように各グループを:(セミコロン)で区切る<br>例:〇×株式会社:東京支店:営業部<br>※設定グループ数に上限は特にありません(端末依存)<br>※名称は「グループNo」ですが、数字以外でも設定されたい名称(例:営業部など)<br>を入れていただければ設定可能となります。 |                                 |  |
| モード              | —        | 不使用                                                                                                    |                                 |  |

※1半角文字の場合。全角1文字は半角2文字分の文字数になります。

※2 文字コードセットはSJISです。また、"(半角ダブルクォーテーション)、'(半角アポストロフィー)、半角カナ以外の<u>法人コンシェル</u> サイトの禁止文字(①高~など)は使用できません。

※3 名前(姓)、名前(名)、電話番号、Eメールアドレスのいずれか1つ以上の指定は必須です。

※4 iOS版の電話帳配布アプリの2.2以前のバージョンは非対応です。非対応の場合、本項目データは反映されません。

## 1 電話帳ファイルを配布する対象回線を選択する

電話帳ファイルを配布したい対象回線を指定します。

対象回線の選択方法は、携帯電話番号一覧から選択する方法とグループから選択する方法の二種類あります。

①電話帳配布のサービスメニューの「配布する電話帳をアップロード」を押下します。

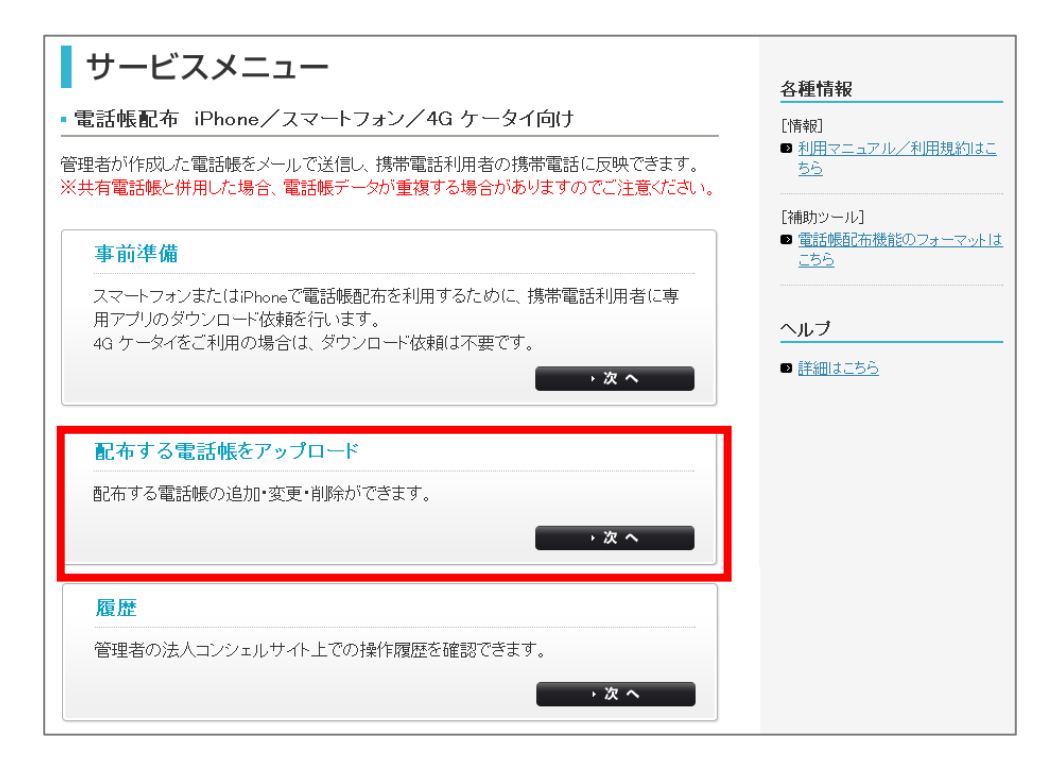

②「配布する電話帳を作成」画面に遷移します。「次へ」ボタンを押下します。

| 電話帳配布 iPhone/スマートフォン/4G ケータイ向け Mathematica Carl                                                                                           |
|----------------------------------------------------------------------------------------------------|
| [ STEP1 ]<br>配布する電話帳を作成                                                                                                    |
|                                                                                                    |
| 【作成手列】<br>1. 以下よりファイルのフォーマットをダウンロードしてください。<br>2. ダウンロードしたファイルに配布する電話帳データを作成します。<br>3. OSV形式で保存して「次へ」を押下してください。<br>フォーマットダウンロード            |
| [乙注意]                                                                                                    |
| 最大5,000件まで一括で記事できます。<br>ただし、データ容量により、最大件数内であっても記事できない場合があります。<br>各項目の入力規則についてはマニュアルをご参照ください。<br>其在電話幅と個用した場合、電話帳データが重要する場合がありますのでご注意ください。 |
| <b>36</b>                                                                                                    |

電話帳ファイルを配布したい対象回線を携帯電話番号一覧から選択します。

①「電話帳を配布する対象回線を選択」画面の「携帯電話番号一覧から選択」を押下します。

| 電話帳配布 iPhone/スマートフォン/4G ケータイ向け <sup>&gt;&gt;電紙輸品サービスピューム</sup>                    |  |  |  |  |
|-----------------------------------------------------------------------------------|--|--|--|--|
| [STEP2]<br>電話帳を配布する対象回線を選択                                                        |  |  |  |  |
| STEP 1     記布する電話帳ファイルを作成     STEP 2     記布する電話帳の送付先を選択     アップロード/配布     完     完 |  |  |  |  |
| 携帯電話番号<br>一覧から選択 ご契約名義の携帯電話番号から選択する場合はこちら                                         |  |  |  |  |
| グループから選択<br>グループ機能を利用して選択をする場合はこちら                                                |  |  |  |  |
| 戻る                                                                                |  |  |  |  |

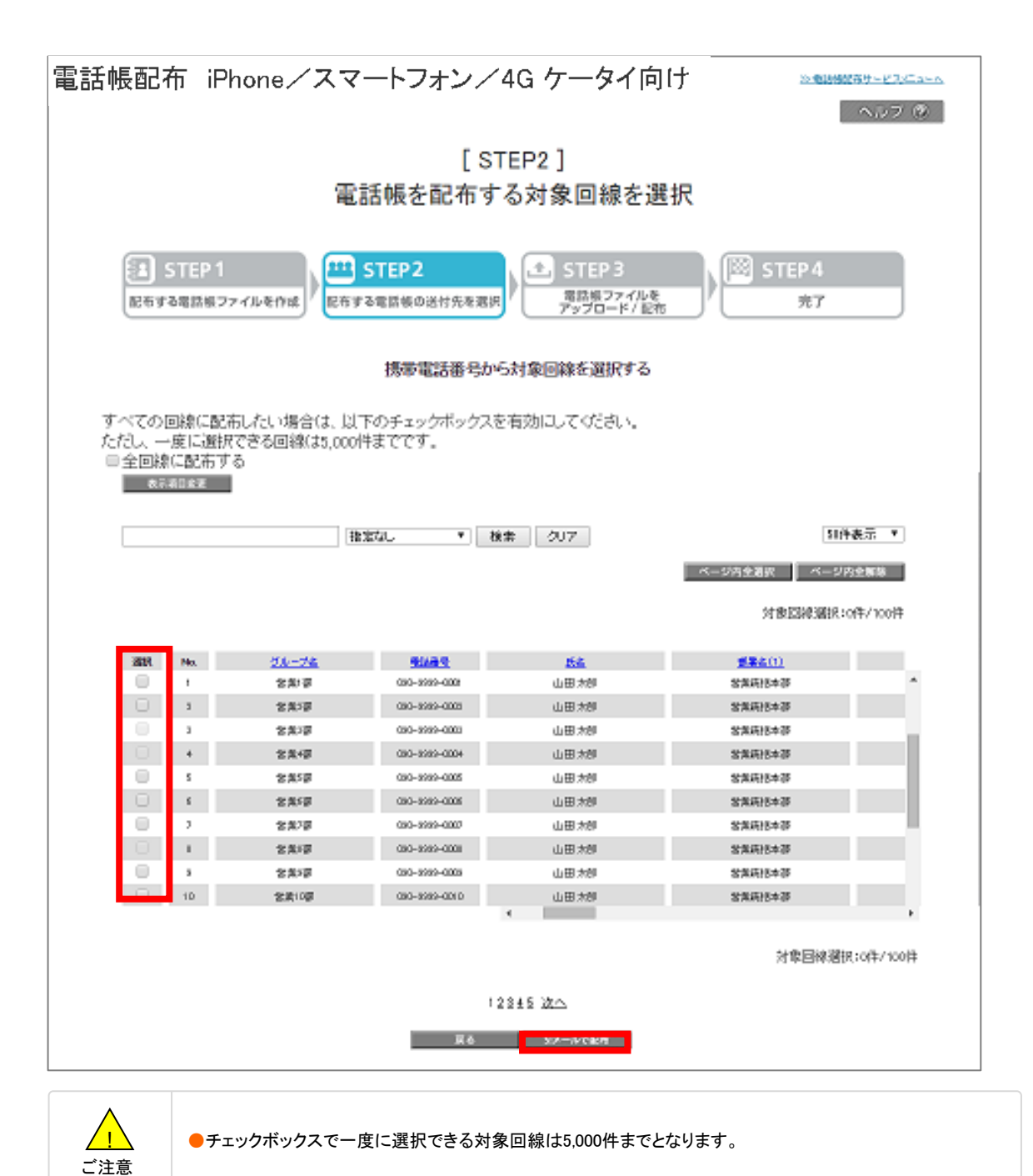

| 電話帳配布 iPhone/スマートフォン/4G ケータイ向け ヘルフ ②                                                                                                   |                              |               |              |               |     |  |  |
|----------------------------------------------------------------------------------------------------|------------------------------|---------------|--------------|---------------|-----|--|--|
|                                                                                                    | [ STEP2 ]<br>電話帳を配布する対象回線を選択 |               |              |               |     |  |  |
|                                                                                                    |                              |               |              |               |     |  |  |
| STEP 1          配布する電話帳ファイルを作成           配布する電話帳の送付先を選択           STEP 3           電話帳ファイルを<br>アップロード/配布           第二           STEP 4 |                              |               |              |               |     |  |  |
|                                                                                                    |                              | 確認            | 通而           |               |     |  |  |
| 以下の対象                                                                                                    | 2回線に対して電話帳(                  | の配布を行います。よろし  | ナれば「次へ」ボタンを押 | 下してください。      |     |  |  |
|                                                                                                    |                              |               |              | 50件表示         | ¥   |  |  |
|                                                                                                    |                              |               |              |               |     |  |  |
|                                                                                                    |                              |               |              | 対象回線件数:1      | 00件 |  |  |
| No.                                                                                                    | グループ名                        | 電話番号          | 氏名           | SIメールアドレス     |     |  |  |
| 1                                                                                                    | 営業1課                         | 090-0000-0001 | 山田 太郎        | test@mail.com |     |  |  |
| 2                                                                                                    | 営業1課                         | 090-0000-0002 | 山田太郎         | test@mail.com |     |  |  |
| 3                                                                                                    | 営業1課                         | 090-0000-0003 | 山田 太郎        | test@mail.com |     |  |  |
| 4                                                                                                    | 営業1課                         | 090-0000-0004 | 山田 太郎        | test@mail.com |     |  |  |
| 5                                                                                                    | 営業1課                         | 090-0000-0005 | 山田 太郎        | test@mail.com |     |  |  |
| б                                                                                                    | 営業1課                         | 090-0000-0006 | 山田 太郎        | test@mail.com |     |  |  |
| 7                                                                                                    | 営業1課                         | 090-0000-0007 | 山田 太郎        | test@mail.com |     |  |  |
| 8                                                                                                    | 営業1課                         | 090-0000-0008 | 山田 太郎        | test@mail.com |     |  |  |
| 9                                                                                                    | 営業1課                         | 090-0000-0009 | 山田 太郎        | test@mail.com |     |  |  |
| 10                                                                                                    | 営業1課                         | 090-0000-0010 | 山田 太郎        | test@mail.com |     |  |  |
| 11                                                                                                    | 営業1課                         | 090-0000-0011 | 山田 太郎        | test@mail.com |     |  |  |
| 12                                                                                                    | 営業1課                         | 090-0000-0012 | 山田 太郎        | test@mail.com |     |  |  |
| 13                                                                                                    | 営業1課                         | 090-0000-0013 | 山田 太郎        | test@mail.com |     |  |  |
| 14                                                                                                    | 営業1課                         | 090-0000-0014 | 山田 太郎        | test@mail.com |     |  |  |
| 15                                                                                                    | 営業1課                         | 090-0000-0015 | 山田 太郎        | test@mail.com |     |  |  |
| 16                                                                                                    | 営業1課                         | 090-0000-0016 | 山田 太郎        | test@mail.com |     |  |  |
| 17                                                                                                    | 営業1課                         | 090-0000-0017 | 山田 太郎        | test@mail.com | •   |  |  |
|                                                                                                    |                              |               |              |               |     |  |  |
|                                                                                                    |                              | 1 <u>2 3</u>  | 4 次へ         |               |     |  |  |
|                                                                                                    |                              | キャンセル         | <u>次へ</u>    |               |     |  |  |

| 電話帳配布 iPhone/スマートフォン/4G ケータイ向け                                                                                                    |
|----------------------------------------------------------------------------------------------------|
| [ STEP3 ]<br>配布する電話帳ファイルをアップロード/配布                                                                                                    |
| STEP 1     Dfar a 電話帳の送付先を選択     STEP 3     定市する電話帳の送付先を選択     STEP 3     定部     アップロード/配布     STEP 3     定部     STEP 3     定部     STEP 3     に     STEP 3     に     たの     STEP 3     に     STEP 3     に     STEP 3     に     STEP 3     に     STEP 3     に     STEP 3     に     STEP 3     に     STEP 3     に     たの     に     STEP 3     に     に     STEP 3     に     に     に     STEP 3     に     に     STEP 3     に     に |
| ファイルを選択」選択されていません                                                                                                    |
| 電話幅記布 アップロードした電話帳ファイルを配布します。                                                                                                    |
|                                                                                                    |
|                                                                                                    |
| キャンセル                                                                                                    |

電話帳ファイルを配布したい対象回線をグループから選択します。

①「電話帳を配布する対象回線を選択」画面の「グループから選択」を押下します

| 電話帳配布 iPhone/スマートフォン/4G ケータイ向け >>●●MMARABABBBBBBBBBBBBBBBBBBBBBBBBBBBBBBB                            |
|----------------------------------------------------------------------------------------------------|
| [STEP2]<br>電話帳を配布する対象回線を選択                                                                           |
| STEP 1     記布する電話帳ファイルを作成     STEP 2     記布する電話帳の送付先を選択     デップロード/配布     STEP 3     定活帳ファイルを     完了 |
| 携帯電話番号<br>一覧から選択                                                                                     |
| グループから選択<br>グループ機能を利用して選択をする場合はこちら                                                                   |
| 戻る                                                                                                   |

| 電話帳配布                  | iPhone / .   | スマートフォン/4G ケータ                                         | な イ 向 け → 意識  認  あ サ ー ド ス  、 ユ ー へ  、 、 、 、 、 、 、 、 、 、 、 、 、 、 、 、 、 |
|------------------------|--------------|--------------------------------------------------------|------------------------------------------------------------------------|
|                        |              |                                                        |                                                                        |
|                        |              | [SIEP2]                                                |                                                                        |
|                        | 雷            | 話帳を配布する対象回線を選                                          | 択                                                                      |
|                        |              |                                                        |                                                                        |
|                        |              |                                                        |                                                                        |
|                        |              |                                                        |                                                                        |
| STEP 1                 |              | STEP 2 STEP 3                                          | STEP 4                                                                 |
| 配布する電話帳ファ              | イルを作成の方面     | 電話帳ファイルを                                               | <u>皇</u> 了                                                             |
| HC 10 9 CHE BEI TR 5 7 | HUNCTER HUND | アップロード/配布                                              |                                                                        |
|                        |              |                                                        |                                                                        |
|                        |              |                                                        |                                                                        |
|                        |              | グループから対象回線を選択する                                        |                                                                        |
|                        |              |                                                        |                                                                        |
|                        |              |                                                        | 20件表示 ▼                                                                |
|                        |              |                                                        |                                                                        |
|                        |              |                                                        | ページ内全選択 ページ内全解除                                                        |
|                        |              |                                                        |                                                                        |
|                        |              |                                                        | 対象回線選択:0件/394件                                                         |
|                        |              |                                                        |                                                                        |
|                        |              |                                                        |                                                                        |
|                        | No.          | <u>011-78</u>                                          | 对来口监察                                                                  |
|                        | 1            | 営業部                                                    | 502                                                                    |
|                        | 2            | 宮菜2部                                                   | 40~22                                                                  |
|                        | 3            | 宮莱3部                                                   | 302                                                                    |
|                        | 4            | 宮莱4部                                                   | 182                                                                    |
|                        | 0            | 21年9日                                                  | 148                                                                    |
|                        | 0            | 21条0部                                                  | 205                                                                    |
|                        | /            | 21年1日                                                  | 112                                                                    |
|                        | 0            | 2 2 元 6 部<br>2 2 元 6 部                                 | 12                                                                     |
|                        | 3            | 1000000000000000000000000000000000000                  | 0-2                                                                    |
|                        | 10           | *王/王言/<br>公元田の北京                                       | 15-7                                                                   |
|                        | 10           | 4±2±600<br>200700000000000000000000000000000000        | 10-2                                                                   |
|                        | 12           | *主法 つつり                                                | 15-2                                                                   |
|                        | 14           | A5:27 89<br>府強9-38                                     | 7位                                                                     |
|                        | 15           | re-363 3-46<br>2-67 - 66 - 67 - 67 - 67 - 67 - 67 - 67 |                                                                        |
|                        | 16           | 人事部                                                    | 17名                                                                    |
|                        | 17           | 人事9部                                                   | 92                                                                     |
|                        | 18           | 企画開発部                                                  | 38名                                                                    |
|                        | 19           | 企画開発2部                                                 | 22名                                                                    |
|                        | 20           | 企画開発3部                                                 | -<br>30名                                                               |
|                        |              | All Carl (1975) a - MP                                 |                                                                        |
|                        |              |                                                        |                                                                        |
|                        |              |                                                        | 对霸但脉;篮状:UH牛/394H牛                                                      |
|                        |              |                                                        |                                                                        |
|                        |              | 1234 次へ                                                |                                                                        |
|                        |              |                                                        |                                                                        |
|                        |              | 戻る 5!メールで配作                                            |                                                                        |

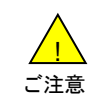

●チェックボックスで一度に選択できるグループ内の対象回線は200件までとなります。複数グループを選択する場合は、対象回線の合計が5,000件を超えないようご注意ください。

| 電話帳配布 iPhone/スマートフォン/4G ケータイ向け                                                                                   |           |                           |                            |                 |   |
|----------------------------------------------------------------------------------------------------|-----------|---------------------------|----------------------------|-----------------|---|
| [STEP2]<br>電話帳を配布する対象回線を選択                                                                                       |           |                           |                            |                 |   |
| STEP 1     STEP 2     STEP 3     STEP 4       配布する電話帳ファイルを作成     配布する電話帳の送付先を選択     電話帳ファイルを<br>アップロード/配布     完了 |           |                           |                            |                 |   |
| 以下の対象                                                                                                    | 回線に対して電話帳 | <b>確認</b><br>の配布を行います。よろし | <b>きゅん</b><br>ければ「次へ」ボタンを押 | 下してください。        |   |
| 50件表示 ▼<br>対象回線件数:100件                                                                                           |           |                           |                            |                 |   |
| No                                                                                                    | ガルーブタ     | <b>新計業</b> 早              | 氏友                         | 97-11-261.7     |   |
| 1                                                                                                    | 今後1日      | -15-40187-5               |                            | tect@mail.com   |   |
| 2                                                                                                    | 白水 ( mk   | 090-0000-0002             |                            | test@mail.com   |   |
| 3                                                                                                    | ☆業1課      | 090-0000-0003             |                            | test@mail.com   |   |
| 4                                                                                                    | 登業1理      | 090-0000-0004             |                            | test@mail.com   | 1 |
| 5                                                                                                    | ☆業1理      | 090-0000-0005             | 山田大郎                       | test@mail.com   |   |
| 6                                                                                                    | 営業1課      | 090-0000-0006             | 山田太郎                       | test@mail.com   |   |
| 7                                                                                                    | 営業1課      | 090-0000-0007             | 山田太郎                       | test@mail.com   | 1 |
| 8                                                                                                    | 営業1課      | 090-0000-0008             | 山田太郎                       | test@mail.com   |   |
| 9                                                                                                    | 営業1課      | 090-0000-0009             | 山田 太郎                      | test@mail.com   |   |
| 10                                                                                                    | 営業1課      | 090-0000-0010             | 山田 太郎                      | test@mail.com   |   |
| 11                                                                                                    | 営業1課      | 090-0000-0011             | 山田 太郎                      | test@mail.com   |   |
| 12                                                                                                    | 営業1課      | 090-0000-0012             | 山田 太郎                      | test@mail.com   |   |
| 13                                                                                                    | 営業1課      | 090-0000-0013             | 山田 太郎                      | test@mail.com   |   |
| 14                                                                                                    | 営業1課      | 090-0000-0014             | 山田 太郎                      | test@mail.com   |   |
| 15                                                                                                    | 営業1課      | 090-0000-0015             | 山田 太郎                      | test@mail.com   |   |
| 16                                                                                                    | 営業1課      | 090-0000-0016             | 山田 太郎                      | test@mail.com   |   |
| 17                                                                                                    | 営業1課      | 090-0000-0017             | 山田 太郎                      | test@mail.com 👻 |   |
| 1234 次へ<br>キャンセル 次へ                                                                                              |           |                           |                            |                 |   |

| 電話帳配布 iPhone/スマートフォン/4G ケータイ向け                                                                                   |
|----------------------------------------------------------------------------------------------------|
| [ STEP3 ]<br>配布する電話帳ファイルをアップロード/配布                                                                               |
| STEP 1     STEP 2     STEP 3     STEP 4       配布する電話帳ファイルを作成     配布する電話帳の送付先を選択     電話帳ファイルを<br>アップロード/配布     第3 |
| ファイルを選択 選択 されていま せん                                                                                              |
| 電話機動布 アップロードした電話帳ファイルを配布します。                                                                                     |
|                                                                                                    |
|                                                                                                    |
| キャンセル                                                                                                    |

「ファイルを選択」を押下し、配布する電話帳ファイルを選択後、「電話帳配布」を押下します。

| 電話帳配布 iPhone/スマートフォン/4G ケータイ向け          | ≫ 電話帳配布サービスメニューへ |     |
|-----------------------------------------|------------------|-----|
|                                         | ヘルブ ?            |     |
| [ STEP3 ]                               |                  |     |
| 配布する電話帳ファイルをアップロード/配布                   | ·                |     |
|                                         |                  |     |
| ま STEP 1                                | STEP4            |     |
| にわする電話帳ファイルを作成 にわする電話帳の送付先を選択 アップロード/記布 | 元」               |     |
| ファイルを選択 2000 キャイレキ けく                   | 事前に作成した電話帳       | +   |
|                                         | (しらり形式)ファイルを指定しま | 9 。 |
| 電話機配布 アップロードした電話帳ファイルを配布します。            |                  |     |
|                                         |                  |     |
|                                         |                  |     |
|                                         | 「電話帳配布」を押下します    | す。  |
| キャンセル                                   |                  |     |

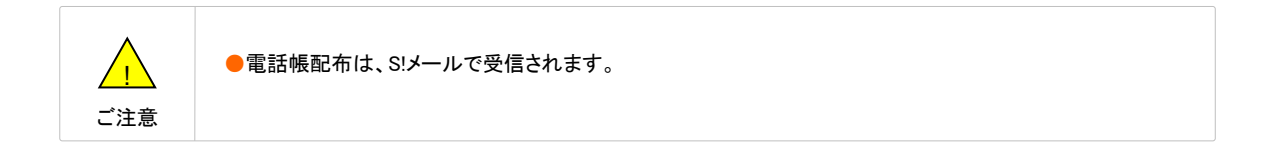

| 電話帳配布 iPhon                           | e/スマートフォン/4G ケータイ向け                                                                                                    | →●話舗配布サービス <u>にューへ</u><br>ヘルフ ⑦ |
|---------------------------------------|----------------------------------------------------------------------------------------------------|---------------------------------|
| E E E E E E E E E E E E E E E E E E E | [ STEP3 ]<br>布する電話帳ファイルをアップロード/配者                                                                                      | न                               |
| STEP 1<br>配布する電話帳ファイルを作成              | ×<br>前回配布した電話帳を削除して、新しく配布する電話帳に置き換え<br>ます。<br>携帯電話利用者が、電話帳に変更を加えている場合、正しく上書<br>さされない場合があります。<br>よろしければ、OKポタンを押下してください。 | STEP 4<br>完了                    |
| 電話特配布                                 | <b>OK</b> キャンセル                                                                                                    |                                 |
|                                       | キャンセル                                                                                                    |                                 |

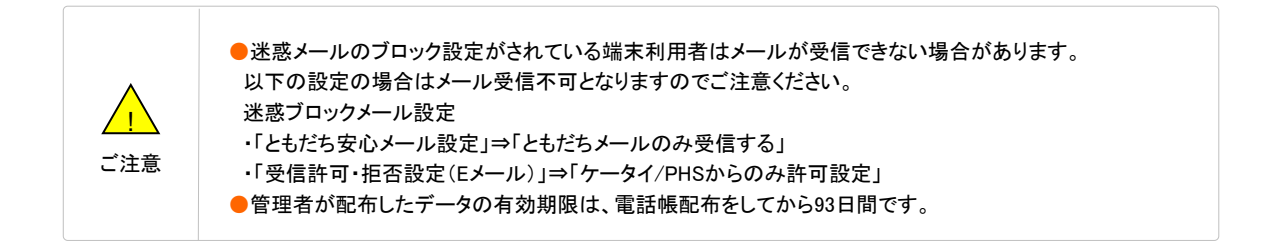

③電話帳ファイルの配布受付が完了します。

| 電話帳配布 iPhone/スマートフォン/4G ケータイ向け へルブ ⑦<br>完了                                                                                 |
|----------------------------------------------------------------------------------------------------|
| STEP 1     STEP 2     STEP 3     STEP 4       配布する電話線ファイルを作成     配布する電話線の送付先を選択     電話帳ファイルを<br>アップロード/配布     院     STEP 4 |
| 電話帳の配布を受付けました。<br>配布状況は、「履歴」から確認できます。                                                                                      |
| СК                                                                                                    |

電話帳ファイル内にエラーのデータがある場合は以下のような画面が表示されます。エラーの行を確認し、再度 操作をやり直してください。エラー表示については、Appendix1の「エラーメッセージ早見表」をご覧ください。

| 電話帳配布 iPhone/スマートフォン/4G ケータイ向け »●######サービスにューム<br>ヘルフ @ |
|----------------------------------------------------------|
| [STEP3]<br>配布する電話帳ファイルをアップロード                            |
| STEP 1       ・・・・・・・・・・・・・・・・・・・・・・・・・・・・・・・・・・・・        |
| 遠縮先皆載の入力が喜か不正です。                                         |
| 1行日<br>2行日<br>3行日<br>4行日<br>5行日                          |

1 前回送信データをダウンロードする

①電話帳配布のサービスメニューの「履歴」を押下します。

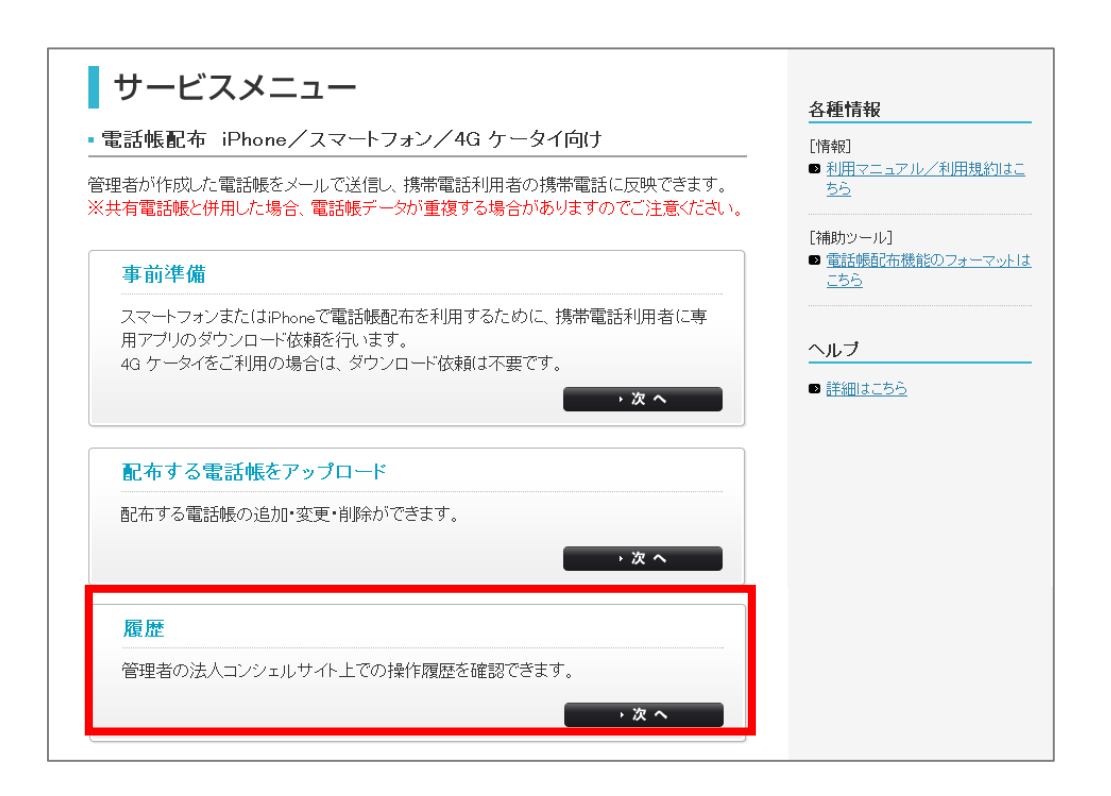

送信履歴一覧画面に遷移します。前回送信した電話帳ファイルをダウンロードすることができます。

| 電話( | 帳配布 ;                                 | iPhone ⁄         | ベスマート            | フォン/4G         | ケータイ向に     |                       | <u>)</u> |  |
|-----|---------------------------------------|------------------|------------------|----------------|------------|-----------------------|----------|--|
|     |                                       |                  | ÷                | 送信履歴一覧         | -          |                       |          |  |
| 送付  | 記た履歴を表示                               | riします。受付番        | :号を押下すると!        | 更に詳細が確認できま     | ŧす。        |                       |          |  |
|     | 指定なし                                  | •                | 秧                | 素 クリア          |            | 50件表示 ▼               |          |  |
|     |                                       |                  |                  |                |            | 受付件数:200件             |          |  |
|     | 受付番号                                  | <u>x-1-1/277</u> | 送信日時             | 管理者名           | 管理者ID      | 操作内容                  |          |  |
|     | 2015022600000050                      | SMS              | 2015/02/26 00:00 | 管理者            | kanrisyald | アプリDL依頼メール送信(Android) | •        |  |
|     | 2015022600000049                      | SMS              | 2015/02/26 00:00 | 管理者            | kanrisyald | アプリDL依頼メール送信(Android) |          |  |
|     | 2015022600000048                      | SMS              | 2015/02/26 00:00 | 管理者            | kanrisyald | アプリDL依頼メール送信(Android) |          |  |
|     | 201502260000047                       | SMS              | 2015/02/26 00:00 | 管理者            | kanrisyald | アプリDL依頼メール送信(Android) |          |  |
|     | 201502260000014                       | s!x-lb           | 2015/02/26 00:00 | 管理者            | kanrisyald | 電話帳配布メール送信            |          |  |
|     | 201502260000013                       | s!x-lb           | 2015/02/26 00:00 | 管理者            | kanrisyald | 電話帳配布メール送信            |          |  |
|     | 2015022600000012                      | s!x~lb           | 2015/02/26 00:00 | 管理者            | kanrisyald | 電話帳配布メール送信            |          |  |
|     |                                       | 4                |                  |                |            | Þ                     |          |  |
|     |                                       |                  |                  | 12345678910 次へ |            |                       |          |  |
|     | 「ダウンロード」ボタンを押下                        |                  |                  |                |            |                       |          |  |
|     | ダウンロード 送信日時:2015/02/26 00:00 管理者名:管理者 |                  |                  |                |            |                       |          |  |
|     |                                       |                  |                  | 戻る             |            |                       |          |  |
|     |                                       |                  |                  |                |            |                       |          |  |

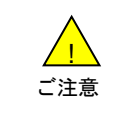

電話帳ファイルのダウンロードは、管理者、サブ管理者のみが行えます。グループ管理者は行えません。
 電話帳ファイルのダウンロードは、管理者、サブ管理者、グループ管理者のいずれかが配布した最新1回の電話帳ファイルが対象です。

①一覧で送信履歴を確認できます。履歴の詳細を確認したい場合は受付番号を押下します。

| 電話帳 | 記布 iPh                              | マイ向け     | <u>≫                                    </u> | <u> 1</u> |            |                       |   |  |  |
|-----|-------------------------------------|----------|----------------------------------------------|-----------|------------|-----------------------|---|--|--|
|     | 送信履歴一覧                              |          |                                              |           |            |                       |   |  |  |
| 送信し | 送信した履歴を表示します。受付番号を押下すると更に詳細が確認できます。 |          |                                              |           |            |                       |   |  |  |
| 指   | 定なし                                 | •        | 楰                                            | 素 クリア     |            | 50件表示 ▼               |   |  |  |
|     |                                     |          |                                              |           |            | 受付件数:200件             |   |  |  |
|     | 受付番号                                | メッセージタイプ | 送信日時                                         | 管理者名      | 管理者ID      | 操作内容                  |   |  |  |
| 20  | 1502260000050                       | SMS      | 2015/02/26 00:00                             | 管理者       | kanrisyald | アプリDL依頼メール送信(Android) | * |  |  |
| 20  | 01.5022600000049                    | SMS      | 2015/02/26 00:00                             | 管理者       | kanrisyald | アプリDL依頼メール送信(Android) |   |  |  |
| 20  | 1502260000048                       | SMS      | 2015/02/26 00:00                             | 管理者       | kanrisyald | アプリDL依頼メール送信(Android) |   |  |  |

送信履歴一覧の参照各項目は、以下のとおりです。

| 項目       |                                                                | 内。容               |  |  |
|----------|----------------------------------------------------------------|-------------------|--|--|
| 受付番号     | 電話帳配布サーバで、「アプリダウンロード依頼メール」及び電話帳ファイルのアップロードを<br>行ったことを示します。     |                   |  |  |
| メッセージタイプ | 「アプリダウンロード依頼メール送信」はSMS、電話帳配布アップロードはS!メールを使うこと<br>を示します。        |                   |  |  |
| 送信日時     | 「アプリダウンロード依頼メール送信」及び電話帳配布アップロードを行う「電話帳配布メール<br>送信」を行った日時を示します。 |                   |  |  |
| 管理者名     | 法人コンシェルサイトにログインして、操作を行った管理者のお名前を示します。                          |                   |  |  |
| 管理者ID    | 管理者名に紐づく管理者IDを示します。                                            |                   |  |  |
| 操作内容     | 操作を行った内容                                                       | 客を示します。           |  |  |
|          | 送信状況のステ                                                        | ータスを示します。         |  |  |
| v¥ /これ、ロ | 送信完了                                                           | 配信先すべてに配信しました。    |  |  |
| 达信状况     | 送信中                                                            | 送信処理中です。          |  |  |
|          | 送信失敗あり                                                         | 送信できなかったメールがあります。 |  |  |

②履歴の詳細を確認したい場合は受付番号を押下します。

| 電話帳配布 iPh        |                 |                  |           |            |                       |                          |  |  |
|------------------|-----------------|------------------|-----------|------------|-----------------------|--------------------------|--|--|
|                  | 送信履歴一覧          |                  |           |            |                       |                          |  |  |
| 送信した履歴を表示        | します。受付番         | 号を押下すると更         | こ詳細が確認できる | ます。        |                       |                          |  |  |
| 指定なし             | •               | 検索               | クリア       |            | 50件表示 ▼               |                          |  |  |
|                  |                 |                  |           |            | 受付件数: 200件            |                          |  |  |
| 受付番号             | <u>x97-9947</u> | 送信日時             | 管理者名      | 管理者ID      | 操作内容                  |                          |  |  |
| 201502260000060  | SMS             | 2015/02/26 00:00 | 管理者       | kanrisyald | アプリDL依頼メール送信(Android) |                          |  |  |
| 2015022600000049 | SMS             | 2015/02/26 00:00 | 管理者       | kanrisyald | アプリDL依頼メール送信(Android) |                          |  |  |
| 2015022600000048 | SMS             | 2015/02/26 00:00 | 管理者       | kanrisyald | アプリDL依頼メール送信(Android) |                          |  |  |
| 1                | _               |                  |           |            |                       | ・<br>確認したい受付番号を選択<br>します |  |  |

③送信履歴詳細画面に遷移します。対象回線ごとに、メールの送信状況を確認できます。

| 電話帳配布  | iPhone∠ | ^スマートフォ       | -ン/4G ケ-      | ータイ向け             | >> 電話時配布サービスメニューへ |  |
|--------|---------|---------------|---------------|-------------------|-------------------|--|
|        |         |               |               |                   | ヘルブ ⑦             |  |
|        |         | 送             | 信履歴詳細         |                   |                   |  |
| 指定なし   | ▼       | 神靈            | クリア           |                   | 50件表示 ▼           |  |
| 102.00 |         |               |               |                   |                   |  |
|        |         |               |               |                   | 受付件数: 50件         |  |
| No.    | グループ名   | 重話番号          | 氏名            | <u> EXHJUZKUZ</u> | 送信状況              |  |
| 35     | 宮栗1課    | 090-0000-0001 | 山田 太郎         | mail@mail.co.tp   | 透信しよした            |  |
| 36     | 営業1課    | 090-0000-0001 | 山田 太郎         | mail@mail.co;p    | 送信しました            |  |
| 37     | 営業1課    | 090-0000-0001 | 山田 太郎         | mail@mail.co.jp   | 送信しました            |  |
| 38     | 営業1課    | 090-0000-0001 | 山田 太郎         | mail@mail.co;p    | 送信しました            |  |
| 39     | 営業1課    | 090-0000-0001 | 山田 太郎         | qi,co.liem@liem   | 送信しました            |  |
| 40     | 営業1課    | 090-0000-0001 | 山田 太郎         | mail@mail.co.jp   | 送信しました            |  |
| 41     | 営業1課    | 090-0000-0001 | 山田 太郎         | mail@mail.co.jp   | 送信しました            |  |
| 42     | 営業1課    | 090-0000-0001 | 山田 太郎         | mail@mail.co.jp   | 送信しました            |  |
| 43     | 営業1課    | 090-0000-0001 | 山田 太郎         | mail@mail.co.jp   | 送信しました            |  |
| 44     | 営業1課    | 090-0000-0001 | 山田 太郎         | mail@mail.co.jp   | 送信しました            |  |
| 45     | 営業1課    | 090-0000-0001 | 山田 太郎         | mail@mail.co.jp   | 送信しました            |  |
| 46     | 営業1課    | 090-0000-0001 | 山田 太郎         | mail@mail.co.jp   | 送信しました            |  |
| 47     | 営業1課    | 090-0000-0001 | 山田 太郎         | mail@mail.co.jp   | 送信しました            |  |
| 48     | 営業1課    | 090-0000-0001 | 山田 太郎         | qi,co.jp          | 送信しました            |  |
| 49     | 営業1課    | 090-0000-0001 | 山田 太郎         | qi,co.jp          | 送信しました            |  |
| 50     | 営業1課    | 090-0000-0001 | 山田 太郎         | qi.co.jp          | 送信しました            |  |
|        |         |               |               |                   | _                 |  |
|        |         |               |               |                   | •                 |  |
|        |         |               |               |                   |                   |  |
|        |         | 1             | 2345678910 次へ |                   |                   |  |
|        |         |               |               |                   |                   |  |
|        |         |               |               |                   |                   |  |
|        |         |               | 戻る            |                   |                   |  |
|        |         |               |               |                   |                   |  |
|        |         |               |               |                   |                   |  |

送信履歴詳細の各項目は、以下のとおりです。

| 項目    | 内容                        |                                                                 |  |  |  |
|-------|---------------------------|-----------------------------------------------------------------|--|--|--|
| グループ名 | 送信対象及び配布対象の携帯             | 電話機番号に紐づくグループ名を示します。                                            |  |  |  |
| 電話番号  | 「アプリダウンロード依頼メール」<br>示します。 | 」の送信対象及び電話帳ファイルの配布対象の携帯電話機番号を                                   |  |  |  |
| 氏名    | 送信対象及び配布対象の携帯             | 電話機番号に紐づく名前を示します。                                               |  |  |  |
|       | 送信状況のステータスを示します           | ŧ.                                                              |  |  |  |
|       | 送信しました                    | 送信が成功しました。                                                      |  |  |  |
|       | 送信中                       | 送信処理中です。                                                        |  |  |  |
|       | 送信できませんでした(5)             | メールの受信ボックスがいっぱいで送信できません                                         |  |  |  |
| 送信状況  | 送信できませんでした(14)            | システムへのアクセスが集中したため送信できませんでした。しば<br>らく経ってから再度お試しください。             |  |  |  |
|       | 送信できませんでした(61)            | SMS送信の有効期限(72時間)が切れました。電源OFFなどの理<br>由によりアプリダウンロード依頼メールが送達できません。 |  |  |  |
|       | システムエラー(35)               | -<br>送信処理のタイムアウトにより送信できませんでした。しばらく経っ<br>てから再度お試しください。           |  |  |  |
|       | その他のエラー                   | 法人コンシェルサイトのお問い合わせ窓口へご連絡ください。                                    |  |  |  |

【検索ツールボックス】

「送信履歴一覧」の画面上部のツールボックスより条件を指定して絞り込みをおこなうことができます。

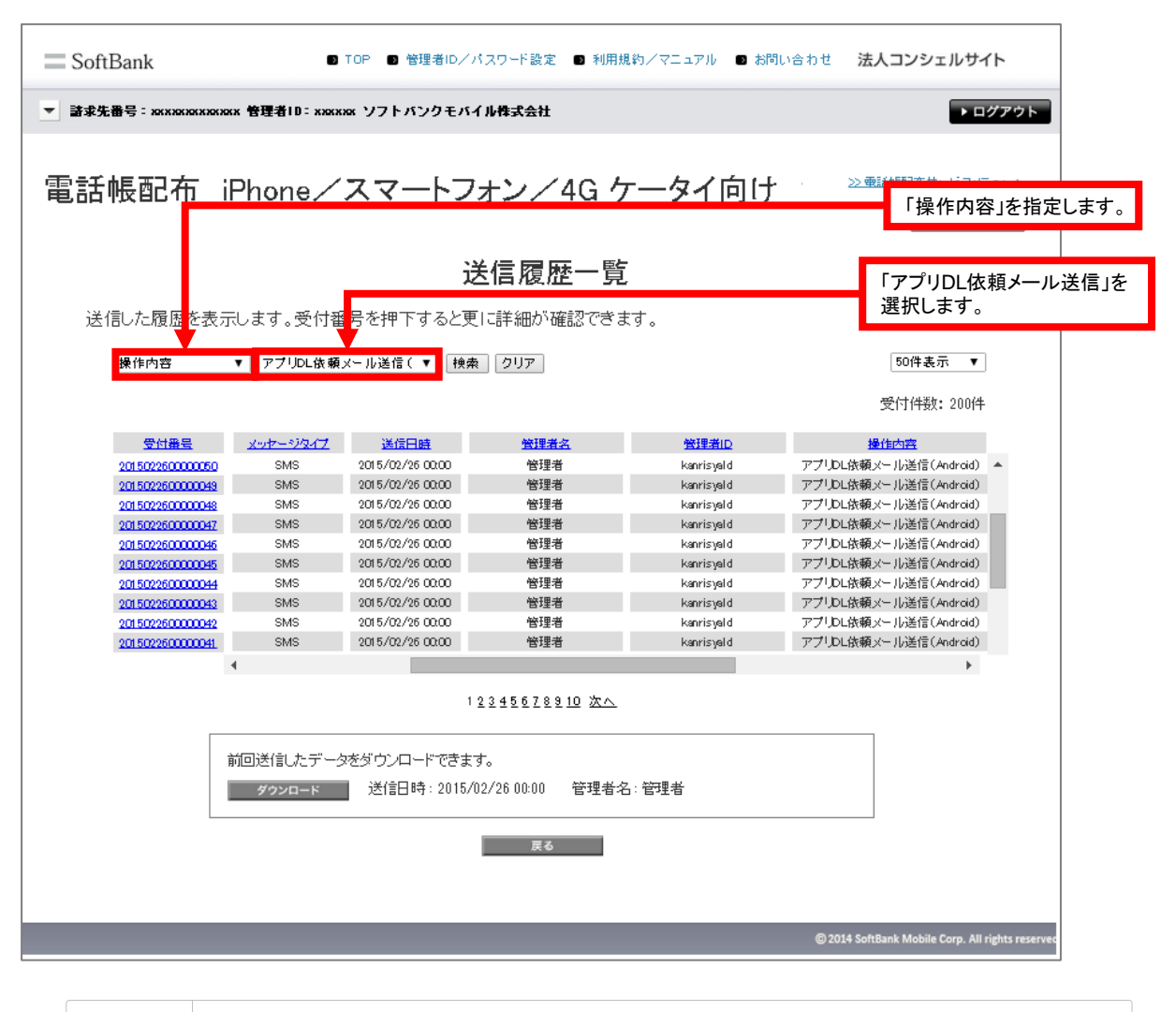

 ●「操作内容」で「アプリDL依頼メール送信」を選択するとアプリダウンロード依頼メール送信で送信した履歴 一覧が表示されます。
 ●「電話帳配布メール送信」を選択すると電話帳配布を行った際の送信履歴一覧が表示されます。
 ●「アプリDL依頼メール送信」はSMS、「電話帳配布メール送信」はS!メールで受信されます。 法人コンシェルサイトの電話帳配布ウェブ画面における操作上に発生するエラー表示について説明します。

| 画面名称         | 表示恝構           | 表示                                           | 内容                                            |
|--------------|----------------|----------------------------------------------|-----------------------------------------------|
|              | <b>公小</b> 天(%) |                                              | 開始日の入力文字列が規定通りでない場合に表示されます。                   |
|              |                | (v,v,v/mm/dd hh:mm)で入力してください。                |                                               |
| アプリダ         |                | 依頼メール送信日時(終了)は日時形式                           | 終了日の入力文字列が規定通りでない場合に表示されます。                   |
|              | 検索」ボ           | (vyvy/mm/dd hh:mm)で入力してください。                 |                                               |
| ウンロー         | タン押下           | 依頼メール送信日時の開始日は終了日より前                         | 開始日が終了日より遅い場合に表示されます。                         |
| ド依頼          |                | でなければなりません。                                  |                                               |
| メール送         |                | 検索条件に該当する対象回線が存在しません。                        | 入力された検索条件に該当する回線がない場合に表示されます。                 |
| 信            | 「依頼            | 対象回線が選択されていません。                              | 1回線も選択していない場合に表示されます。                         |
|              | メール送           | 選択できる対象回線は5,000名までです。                        | 5,001回線以上を選択している場合に表示されます。                    |
|              | 信」ホタン<br>抽下    | こ利用いたたけない契約の対象回線が選択されています                    | 解約済みの回線などが選択されている場合に表示されます。                   |
| 携帯雷話         | [S!x—          | 対象回線が選択されていません。                              | 1回線も選択していない場合に表示されます。                         |
| 番号から         | ルで配            | 選択できる対象回線は5,000名までです。                        | 5.001回線以上を選択している場合に表示されます。                    |
| 対象者を         | 布」ボタン          | S!メールをご利用いただけない対象回線が選                        | S!メールを使えない回線が選択されている場合に表示されます。                |
| 選択する         | 押下             | 択されています。                                     |                                               |
| 確認面面         | 「次へ」ボ          | ご利用いただけない契約の対象回線が選択さ                         | 解約済みの回線が選択されている場合に表示されます。                     |
|              | タン押下           | れています。                                       |                                               |
|              |                | 電話帳配布ファイルを選択してください。                          | 電話帳ファイルが未選択の場合に表示されます。                        |
|              |                | ただいま大変混雑しております。しはらくたって                       | 複数の官埋者か同時実行(3人まで可)しようとした場合に表示さ                |
| 両左する         |                | から円皮の試しください。                                 | イルより。<br>電手能ファイルのフェーフットが問法。ている場合にまこされま        |
| 電行する         | 「雷託帳           | シアイル海式が小正です。                                 | 电話版ノアイルのフォーマットが间建っている場合に衣小されます                |
| モロゼ          | 配布ボ            |                                              | >。<br>CSV以外のファイルである場合や1行日のヘッダーカラム(34カ         |
| をアップ         | タン押下           |                                              | ラム)が追加・削除されている場合など。                           |
| ロード          |                | ファイルが破損している可能性があります。も                        | ファイルが破損していると見受けられる場合に表示されます。                  |
|              |                | ういちどファイルを作成し直してください。                         | (ファイルサイズObyteなど)                              |
|              |                | 連絡先情報がありません。                                 | 電話帳ファイルのフォーマットの2行目以降がすべて空のデータ                 |
|              |                |                                              | が登録された場合に表示されます。                              |
|              |                | いちどに配布できる連絡先は5,000件までです。                     | 電話帳ファイルの件数が上限件数(5,001件)以上の場合に表示<br>されます。      |
| 配布する         |                | 連絡先情報が多すぎるため取込みに失敗しま                         | 電話帳ファイルのファイルサイズが大きくなりすぎているために表                |
| 雷話帳          | 「雷話帳           | した。連絡先件数を分割し、回数をわけて配布                        | 示されます。                                        |
| ファイル         | 配布」ボ           | してくたさい。                                      |                                               |
| をアップ         | タン押下           | 連給尤                                          | 電話帳ノアイルの谷頃日の乂子数の規定値を超適している場合                  |
| ロード          |                |                                              | な)  ラ空やスカ内谷に設めがめる場合に衣小されます。同、ヨ<br>  該行数を示  ます |
|              |                | 連絡先情報の入力内容が不正です。                             | あり気を示します。<br>雷話帳ファイルの中で一定の割合以上でエラーとなるような間違    |
|              |                |                                              | いがある場合に表示されます。                                |
|              | 初期表示           | 送信履歴が存在しません。                                 | 初期表示時に履歴が1件も存在しない場合に表示されます。                   |
|              |                | 送信日時(開始)は日時形式(yyyy/mm/dd                     | 開始日の入力文字列が規定通りでない場合に表示されます。                   |
|              |                | hh:mm)で入力してください。                             |                                               |
|              | 「検索」ボ          | 送信日時(終了)は日時形式(yyyy/mm/dd                     | 終了日の入力文字列が規定通りでない場合に表示されます。                   |
| **/          | タン押下           | hh:mm)で人力してくたさい。                             |                                               |
| 达信腹燈<br>  一覧 |                | 达信日時の開始日は終了日より削ぐなければ<br>なりません                | 開始ロが終了ロより建い場合に衣示されます。                         |
| 見            |                | 検索条件に該当する対象回線が存在しません。                        | 入力された検索条件に該当する回線がない場合に表示されます。                 |
|              | F 48 1 .       | ダウンロードできるデータがありません。                          | ダウンロードファイルが消去された場合に表示されます。                    |
|              | 「タウン           |                                              | ※システムエラー                                      |
|              | ロート」小          | 他の管理者が操作したため、ダウンロードでき                        | ダウンロードしようとしている最中に、他の管理者が配布してデー                |
|              | ノノ 1T 1'       | ませんでした。                                      | タが入れ替わってしまった場合に表示されます。                        |
|              |                | 送信日時(開始)は日時形式(yyyy/mm/dd                     | 開始日の入力文字列が規定通りでない場合に表示されます。                   |
|              |                | hh:mm)で人力してください。                             | 始フロのユーチウ지ド相方ないとない相人にキュントナー                    |
| 送信履歴         | 「検索」ボ          | 达信日時(終」)は日時形式(yyyy/mm/dd<br> bb:mm)でオカレズ/ださい | 於  ロの人刀又子列か規正通りでない場合に表示されます。                  |
| 詳細           | タン押下           | 111.1111)でハガレてたでい。<br>洋信日時の開始日け終了日上1前でたければ   | 開始日が終了日上り遅い場合に表示されます                          |
|              |                | なりません。                                       | 7777日日 /2 『ハーロンド』 この ンドマークローム 今日 (10 の )。     |
|              |                | 検索条件に該当する対象回線が存在しません。                        | 入力された検索条件に該当する回線がない場合に表示されます。                 |

電話帳配布アプリの操作上で発生するエラー表示について説明します。

|    | #  | エラーメッヤージ                                                         | 備老                              |
|----|----|------------------------------------------------------------------|---------------------------------|
|    |    | ファイル形式が正しくありません。もう一度 配布しなおしてく                                    | 取り込まれたファイルを電話帳配布用データとして読み取る     |
|    | 01 | ださい。                                                             | ことができない                         |
|    | 02 | ファイルデータが正しくありません。もう一度 配布しなおしてく                                   | 取り込まれたファイルを電話帳配布用データとして読み取る     |
|    | 03 | ださい。                                                             | ことができない                         |
|    | 04 | 電話帳の更新が失敗しました。もう一度 ファイル選択から操                                     | 取り込まれたファイルを電話帳配布用データとして読み取る     |
|    | •  | 作しなおしてください。                                                      | ことは出来たが、電話帳データの更新ができない          |
|    | 06 | 電話帳の更新が失敗しました。フライバシー設定をオンにし                                      | フライバシー設定により電話帳DB へのアクセスが拒否され    |
| 更  |    | (冉皮探作して下さい。<br>ファイル形式が正しておりませく さう一座 ファイル選択から                     | に ※105版のみ                       |
| 新  | 07 | リアイルル式が正してのりょうん。もう 及 ファイル送伏から 場作  たお  てください                      | ンアイルの取り込みが、ことない                 |
| 時  |    | ファイル形式が正しくありません。もう一度 配布しなおしてく                                    | 取り込まれたファイルを雷話帳配布用データとして読み取る     |
|    | 08 | ださい。                                                             | ことができない                         |
|    | 00 | 電話帳の更新が失敗しました。もう一度 配布しなおしてくださ                                    | 取り込まれたファイルを電話帳配布用データとして読み取る     |
|    | 09 | い。                                                               | ことは出来たが、電話帳データの更新ができない          |
|    | 10 | ファイル形式が正しくありません。もう一度 配布しなおしてく                                    | 取り込まれたファイルを電話帳配布用データとして読み取る     |
|    |    | ださい。                                                             | ことができない                         |
|    | 99 | 電話帳の史新か失敗しました。もつ一度 ファイル選択から操<br>作したたし アイださい                      | 史新呀に、上記以外の原因でエフーか発生             |
|    |    | Fになるしてたたい。<br>Wi-Fi接続が有効になっています 設定画面から無効にしたう                     | Wi-Fiが記動している ※iOS版のみ            |
| _  | 21 | えで実施ください。                                                        |                                 |
| ¥. |    | モバイル通信ができません。以下の理由が考えられますの                                       | モバイル通信が接続不可 ※4Gケータイ版、Android版のみ |
| 4  | 22 | で、ご確認のうえ再度実施ください。(モバイルデータ通信が                                     |                                 |
| Ť  |    | 無効になっている/圏外である)                                                  |                                 |
| 홋  |    | モバイル通信ができません。以下の理由が考えられますの                                       | モバイル通信が接続不可 ※iOS版のみ             |
| エ  | 22 | で、ご確認のうえ冉度実施ください。(モバイルデータ通信が                                     |                                 |
| ック |    | 無効になっている/圏外でめる/フライハン一設定がオノに                                      |                                 |
| 時  |    | 毎効なデータです。                                                        |                                 |
|    | 23 |                                                                  | ことができない                         |
|    | 30 | 認証に失敗しました。もう一度 ファイル選択から操作しなおし                                    | 認証サーバとの通信において不測の問題が発生           |
|    | 31 | てください。                                                           | 認証サーバとの通信がタイムアウト                |
|    | 32 |                                                                  |                                 |
|    | 33 |                                                                  |                                 |
|    | 34 | 現在ご利田いただけません。 管理者へ ご連絡/ださい                                       | 認証サーバトの通信にないて不測の問題が発生           |
|    | 36 | 気化こ利用いたたけよどの。自生白、こと相てたどい。                                        | 認証り一代との通信において作用の问題が先生           |
|    | 37 |                                                                  |                                 |
|    | 38 |                                                                  |                                 |
|    | 39 | 現在ご利用いただけません。しばらくしてから再度実施くださ                                     | 一時的な過負荷やメンテナンスによって認証サーバがリクエ     |
|    | 40 |                                                                  | ストを扱うことが出来ない                    |
| 訍  | 44 | 認証に失敗しました。以下の埋田が考えられます。(VPN利用 <br> 味、海風(国際ローミング)での利田味、タリローレンダのごれ |                                 |
| 証  | 41 | 時、海外(国際ローミング)での利用時、SoftBank以外のSIM<br>利田時)                        |                                 |
| 時  | 42 | ע נייינו עבויי                                                   |                                 |
|    | 43 | お客さまのご契約内容では ご利用いただけません。                                         | 電話帳配布サービスの加入が確認できない             |
|    | 44 |                                                                  | その他の理由(利用停止等)により利用できない          |
|    | 50 | 認証に失敗しました。もう一度 ファイル選択から操作しなおし                                    | 認証サーバとの通信において不測の問題が発生           |
|    | 51 | てください。                                                           | 認証サーバとの通信がタイムアウト                |
|    | 52 | 現在ご利用いただはませく。 佐田老 a ごはぬくだとい                                      |                                 |
|    | 5/ | がユー利用いたにいません。官理有へー建給いたらい。                                        | <br> 認証サーバとの通信において不測の問題が発生      |
|    |    | 認証に失敗しました。もう一度 ファイル選択から操作しなおし                                    |                                 |
|    | 55 | てください。                                                           |                                 |
|    | 56 | 現在ご利用いただけません。しばらくしてから再度実施くださ                                     | 一時的な過負荷やメンテナンスによって認証サーバがリクエ     |
|    | 57 | ι,                                                               | ストを扱うことが出来ない                    |

|          | #   | エラーメッセージ                     | 備考                            |
|----------|-----|------------------------------|-------------------------------|
|          | 60  | 認証に失敗しました。もう一度ファイル選択から操作しなおし | 認証サーバとの通信において不測の問題が発生         |
|          | 61  | てください。                       | 認証サーバとの通信がタイムアウト              |
|          | 62  | 現在ご利用いただけません。管理者へご連絡ください。    | 認証サーバとの通信において不測の問題が発生         |
|          | 00  | 認証に失敗しました。もう一度ファイル選択から操作しなおし |                               |
|          | 63  | てください。                       |                               |
|          | 64  | 現在ご利用いただけません。管理者へご連絡ください。    |                               |
|          | 65  |                              |                               |
|          | 66  |                              |                               |
|          | 67  | 現在メンテナンス中です。                 | 法人コンシェルサイトがメンテナンス中            |
| 訍        |     | 無効なデータです。                    | 認証が正常に実施された結果、利用不可。           |
| 証        | 68  |                              | 主に以下の理由が考えられます。               |
| 時        |     |                              | ・送信後93日間が経過、B#変更等により送信履歴が失われ  |
|          |     |                              | ている                           |
|          | 69  |                              | ・SIMの差し替えやメールの転送などにより、取り込むデータ |
|          |     |                              | と回線の利用権限が一致しない                |
|          | 70  | 現在ご利用いただけません。管理者へご連絡ください。    | 認証サーバとの通信において不測の問題が発生         |
|          | 71  |                              |                               |
|          | 72  |                              |                               |
|          |     | 認証に失敗しました。OS等の外部的要因が考えられます。携 |                               |
|          | 98  | 帯電話端末を再起動した後、もう一度ファイル選択しなおして |                               |
|          |     | ください。                        |                               |
|          | 100 | 電話帳データの保存に失敗しました。            | バックアップ(保存)中に発生                |
| バ        | 101 |                              | バックアップ実行時は、空き容量が十分に確保されているか、  |
| 5        | 102 |                              | 十分なバッテリー残量があるか、を確認してください。     |
| ŕ        | 103 |                              |                               |
| ップ       | 104 |                              |                               |
| 時        | 105 |                              |                               |
|          | 109 |                              |                               |
|          | 110 | 電話帳データの復元に失敗しました。            | リストア(復元)中に発生                  |
|          | 111 |                              | リストア実行時は、空き容量が十分に確保されているか、十   |
|          | 112 |                              | 分なバッテリー残量があるか、を確認してください。      |
| IJ       | 113 |                              |                               |
| <u>र</u> | 114 |                              |                               |
| 7        | 115 |                              |                               |
| 诗        | 116 |                              |                               |
|          | 117 |                              |                               |
|          | 118 |                              |                               |
|          | 119 |                              |                               |

iOS17.4以降をご利用の場合、iOSの仕様により、S!メール(MMS)で受信した添付ファイルを押下時に、 以下のような表示となりますが、ファイルの取り込みは問題なく実行可能となります。 取り込み方法につきましては、<u>利用者マニュアル</u>をご参照ください。

> := AddressbookDelivery 😔 完了 PK×slF°B˰xcon\_20150224.scpt~h@i¢Q\BÈ.0ãôx5 m=,00¼Ín{+2°r,b}fĐ©~&æ i@ xoðOÂ oÉO(t>áÔ\_;v E2°ëSÞÊ/ÿ[O oEO(t>aU\_;V t2\*05+t/;L5
> Vc
> Jc^ 20@;X#pvu&[[YoCH%n&b
> 'M±S8KN-E,iNDi9N#3ÊNMØÁmk
> Yqci,q48å'ô
> /ő¿V|=f\_il&q\*E\$EôiK7¶ýÊj«kt;~qàGÔňÅl%?
> ^ýÔçê\v24; áF<AP·[ID@
> ;X\*P2v£!(%#ku:ÖTá\*3ĭl¥lÊj^
> D/n1DÊvcN°At¥ ]]";a>> ßkdB F+.¶1VË®ûDô ËYdÍÌ/KD5J4ìsDìTsÁÝüÝ Cô)}»£Â ^Ѥ#£G¤¹únwÜèX¼q½Ö=ÌôWĬ ëÈèjd£Úîæ(Å'h¹9?« M=250-40m06x442x-10W Etegluzi€(x H=71× dµp)\*.11¥:ÿæKå5@åu\*àÅ9Bÿ Ú;Xë;pY\*ÿZ%8SA±MÕtéÎÕū¿Å[ù&(EF} goe\* %\*&30](#\*SAKÊ4\* 'L×B°FùÇ, Î,Å2×SÑ)ò] ÅE Åzzzi6aÔcBqð,%P\*8;ñU~nLnà>>Uû9@uYÝ̧ew1 ÝÄ5àRô'F®ù/ 1°Đ¼®íÿ+âøÁóéÇí²vÔÓ§ðºPoÓo<sup>-</sup>°A<G¥"¥ 1\*D/8\*D/+30A06(1\*V0050\*P000 ~A<G¥\*¥ 'K&=03V6/5%d]l = 'QNODIG' W3%2'JÅÖ-aÒ:m4wî:»§D>¦6¤% Ýîp5Y&A Å++æW}`°\*+k\O`JN#=´\*çÔµù Ø-°§! 4kJ>L%CÅ<sup>\*</sup>\*\*<{ø>-5æMYÅSKI 'Å 'è e 4hS¦Ø©CÜ )è,ðÔÎ&LI%ö#FlucùA§,Å4;+i£S ]"þE9¤ 'éê2μS'gËDSô%jc\_éâbct´±V'Ìèä3-Éiðó²%ë« ªvįÝùĚ4ôÇQØK,8Ôo°5λÊXâÒp¶2BÊ !éÔÞÛï²1ìNªBð b/©=¶fçáZñz®i[æ⊣æ¶Ùÿ8A)ò9ÄëVm′OU³Ó&¥ÆÄo D/==11;22/L2=1[#=#310y8A)9340vM 0U-OL&FAA0 f=#(x1A\*)4 á(4&r+,ó %2à3(k\*ùKex+1RGE;1\*^++-Dýq1\*-2âRâĂĂ yp\_\*2E#(21á#HeTUD)cûhCJ71! 1%170,1%105>F%0Å,+% eGàL[Aî:]%U D+6¢\_0=#6q%NgÀ «ú>°óa/ 5å a Kilvhud-ámäOlDø/åd\_ Û Q